## Goa University

## Instructions to be followed while appearing for GU-ART online exams through mUni Pariksha Portal:

- 1. You can appear for the examinations through laptop/mobile app.
- 2. If possible and if not extreme case **do not switch** from one device to another in an ongoing exam.
- **3.** During the exam you will have to go through the **authentication** process at the beginning of the exam.
- 4. Kindly keep your Institute Identity card/Govt. Identity card handy so that you can use it for verification.
- 5. It is **mandatory** for all students to follow the **Authentication** process, so kindly follow the process and upload the image of your identity card followed by your own image.
- You will have to click on "I agree terms and conditions" option and click on "START TEST" to get inside the exam paper.
- 7. Kindly read the instructions **very carefully** which is given in the description before you click on **START TEST**.
- 8. Kindly check the **timing** of Exam properly before starting your exam.
- **9.** You can use the question marker available below the questions to toggle between the questions.
- Once you have finish answering all the questions click on SUBMIT button below the last question to finally submit your Exam.

## All the best!